Увійдіть до вашого мобільного банку та натисніть «Інші платежі»

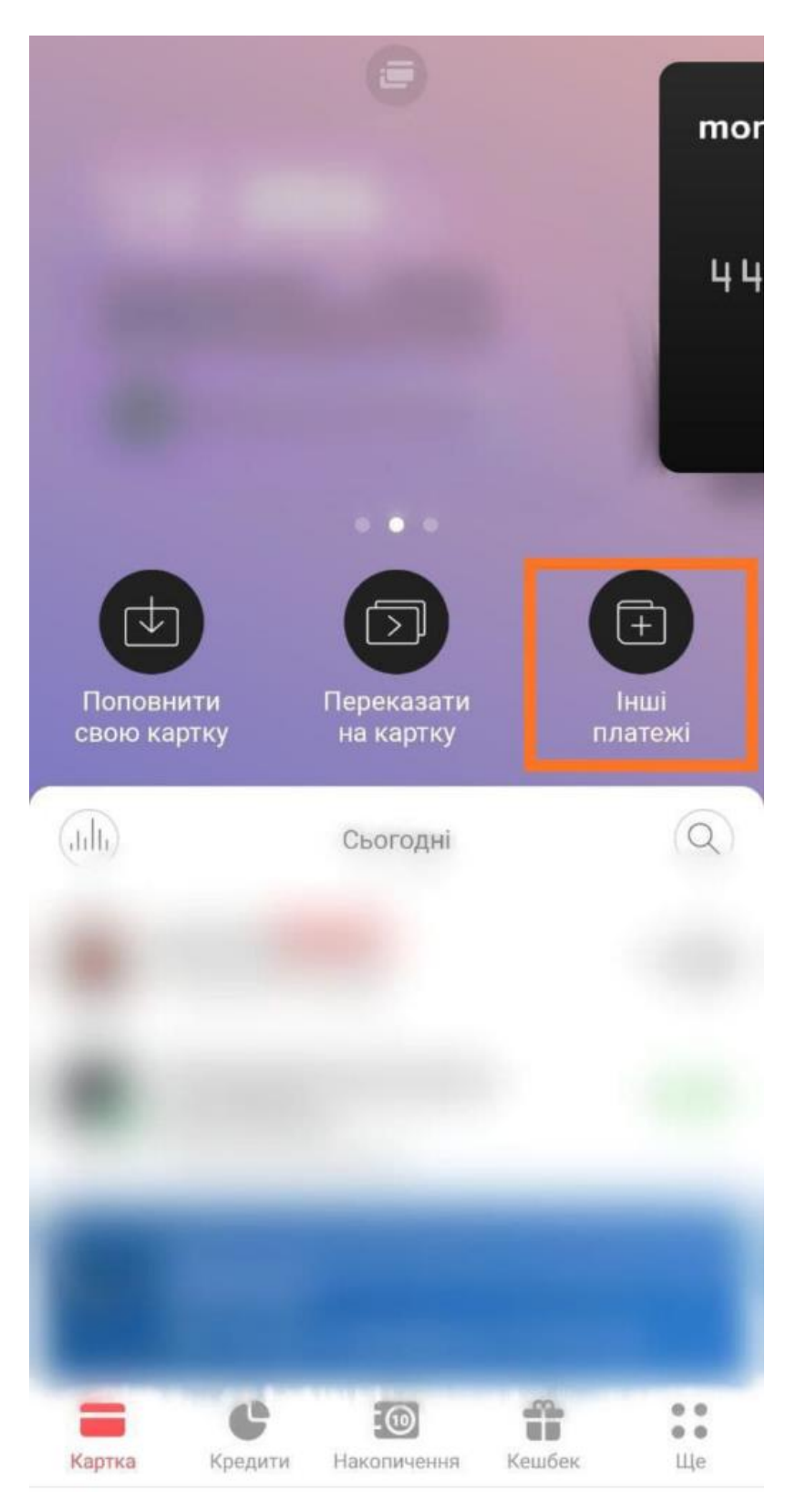

У запропонованому переліку оберіть «Комунальний платіж».

| $\leftarrow$      | Інші платеж             |                            | ежі                       |                                |
|-------------------|-------------------------|----------------------------|---------------------------|--------------------------------|
| (террити<br>Папку |                         | ()<br>Календар<br>платежів | (а)<br>Онлайн-<br>платежі | Ran. Raar yan<br>Ran. Kaar yan |
| Категорії         |                         |                            |                           |                                |
| D                 | Переказ на картку       |                            |                           |                                |
|                   | Поповнення мобільного   |                            |                           |                                |
|                   | Платіж за IBAN          |                            |                           |                                |
|                   | Комунальний платіж      |                            |                           |                                |
|                   | Штрафи за порушення ПДР |                            |                           |                                |
| R                 | Онлайн-ігри             |                            |                           |                                |
| C₽                | Благодійність           |                            |                           |                                |
| <b>1</b>          | Термінові перекази      |                            |                           |                                |

Введіть у рядку пошуку запит «4SEASONS.NET.UA» та оберіть запропонований зі списку варіант. Після цього вкажіть номер договору та тисніть <u>Далі</u>. Якщо ви його забули ,то можна нагадати тут <u>https://my.4seasons.net.ua/restore</u>

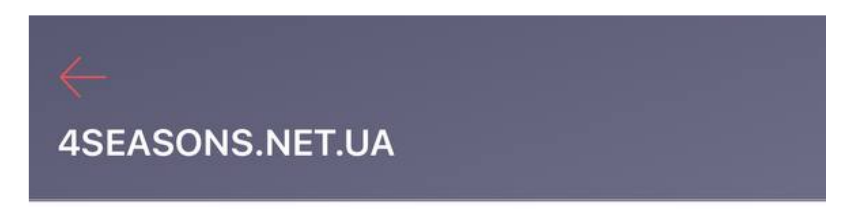

Номер договора

Далі

Вкажіть суму та картку, та натисніть Далі

Перевірити актуальний тариф ви можете тут https://my.4seasons.net.ua/ "Підключення послуги"

Крок 5

Оплатити